## Instrukcja obsługi serwisu knagurmatematyczny.org

| Konto użytkownika1                          |
|---------------------------------------------|
| Zakładanie konta w serwisie1                |
| Logowanie do serwisu3                       |
| Wylogowanie i zakończenie pracy z serwisem3 |
| Odzyskiwanie i zmiana hasła3                |
| Zakup dostępu do treści4                    |
| Dodawanie do koszyka4                       |
| Składanie zamówienia5                       |
| Realizacja zamówienia6                      |
| Historia zamówień i faktury6                |
| Korzystanie z treści serwisu8               |
| Nawigacja w serwisie8                       |
| Praca z testem8                             |
| Postęp w nauce10                            |
| Licencje zbiorowe11                         |
| Informacje ogólne11                         |
| Zakup licencji zbiorowej11                  |
| Realizacja licencji zbiorowej12             |

## Konto użytkownika

## Zakładanie konta w serwisie

Warunkiem korzystania z zawartości serwisu kangurmatematyczny.org jest posiadanie w nim konta użytkownika. W celu założenia konta należy przejść do strony głównej serwisu kangurmatematyczny.org, a następnie wybrać opcję "Zarejestruj się" w prawym górnym rogu ekranu:

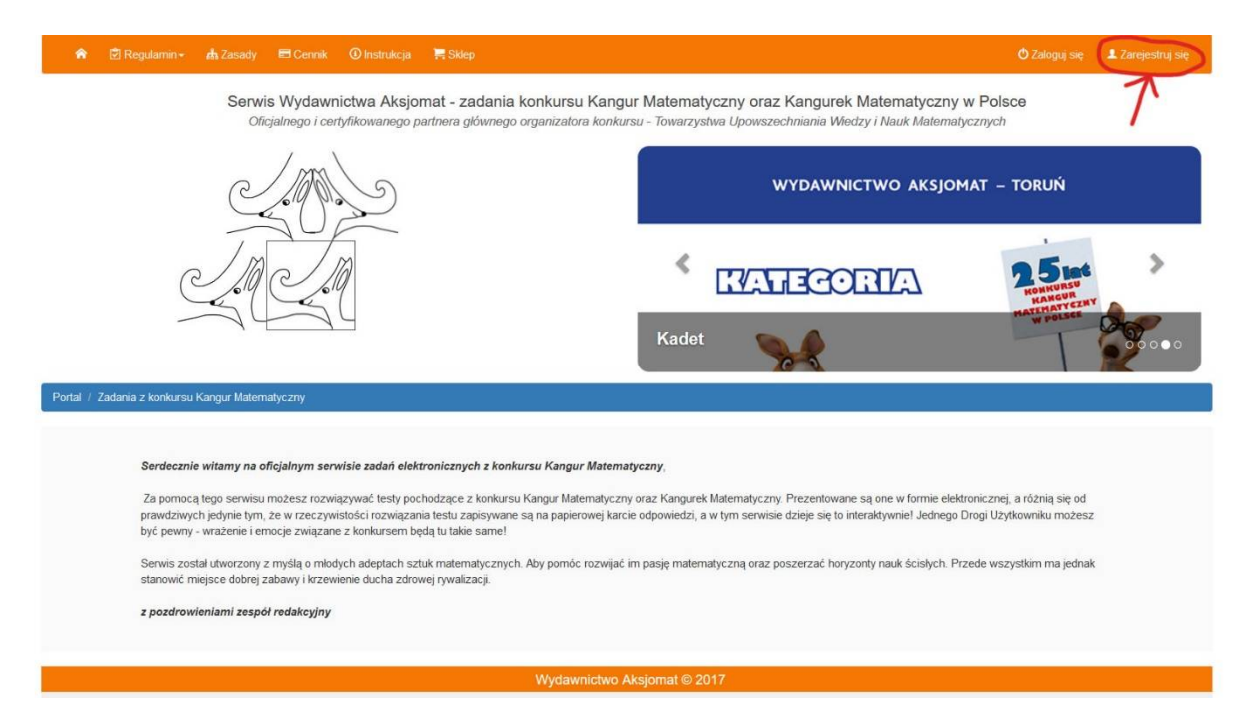

W kolejnym kroku są do wyboru cztery opcje założenia konta w serwisie:

f - za pomocą serwisu społecznościowego Facebook (warunkiem jest posiadanie tam konta)

8 - za pomocą serwisu Google+ (warunkiem jest posiadanie konta Gmail)

ڬ - za pomocą serwisu społecznościowego Twitter (warunkiem jest posiadanie tam konta)

Można również założyć konto w serwisie wypełniając formularz na stronie.

| ① I  | (FORMACJA<br>na zarojstavuné nie za namena krat 🛐 Escalande 🐻 Google 4. 🕊 Tuittor ka kungelining nanitery formulart, universite universite univ |   |
|------|----------------------------------------------------------------------------------------------------|---|
| MO2  | ia zarejsirować się za pomocą kom. 🌇 Paceobok, 🎦 Google 🔭 🗩 riviter iuo wypernająć ponzszy formularz, wowczas wypernienie poroznaczonych 🕷 jest wymagane.                                                                                                    |   |
|      |                                                                                                    |   |
|      | 🖬 Zarejestruj się za pomocą Facebooka 🔯 Zarejestruj się za pomocą Google +                                                                                                    |   |
| Adre | s email:                                                                                                    |   |
| *    | Proszę podać adres email                                                                                                    | - |
| Has  | x: (minimum 6 znaków)                                                                                                    | _ |
| *    | Proszę podać hasio                                                                                                    |   |
| Pow  | órz hasło:                                                                                                    | _ |
| *    | Proszę powtórzyć hasło                                                                                                    |   |
| Imię |                                                                                                    |   |
| *    | Proszę podać imię                                                                                                    | 3 |
| Naz  | isko:                                                                                                    |   |
| *    | Proszę podać nazwisko                                                                                                    |   |
| Ulic | ; numer mieszkania, domu:                                                                                                    |   |
| Pros | ię podać nazwę ulicy, numer domu oraz mieszkania                                                                                                    |   |
| Mias | 00                                                                                                    |   |
| Pros | æ podać nazve miasta                                                                                                    |   |
| Kod  | pocztowy:                                                                                                    |   |
| Pros | aę podać kod pocztowy                                                                                                    |   |
| Kraj |                                                                                                    |   |
|      |                                                                                                    |   |

Podczas zakładania konta należy zwrócić uwagę na wypełnienie wszystkich pól oznaczonych jako wymagane. Proces założenia konta kończy się potwierdzeniem przesyłanym do użytkownika w wiadomości email na adres podany podczas rejestracji. Loginem do konta w serwisie jest adres email użytkownika, hasło ustalane jest podczas rejestracji.

### Logowanie do serwisu

Każdy użytkownik, który jest zarejestrowany w systemie może się do niego zalogować. Jest to czynność niezbędna aby zakupić dostęp do treści i móc z nich później skorzystać. Aby zalogować się do serwisu należy przejść do strony głównej, a następnie wybrać opcję "Zaloguj się" w prawym górnym roku okna. Następnie należy podać email oraz hasło podane podczas rejestracji lub wybrać portal społecznościowy, za pomocą którego użytkownik chce się zalogować.

| Portal / Logowanie                |                   |  |
|-----------------------------------|-------------------|--|
| Logowanie                         |                   |  |
| E Zaloguj się za pomocą Facebooka | Adres email:      |  |
|                                   | wpisz adres email |  |
| C Zaloguj się za pomocą Google +  | Haslo:            |  |
| 🛩 Zaloguj się za pomocą Twittera  | * wpisz hasło X   |  |
|                                   | Zaloguj           |  |
|                                   | Otzyskaj haslo    |  |

Po zalogowaniu użytkownik otrzymuje dostęp do dodatkowych opcji w górnym menu strony: "Zadania" oraz "Mój profil".

## Wylogowanie i zakończenie pracy z serwisem

Wylogować się z serwisu należy wybrać opcję "Wyloguj się" w prawym górnym rogu okna. Czynność ta jest zalecana ze względu na bezpieczeństwo danych użytkownika, które dzięki wylogowaniu pozostają niedostępne dla pozostałych użytkowników danej stacji roboczej.

## Odzyskiwanie i zmiana hasła

Aby odzyskać utracone hasło należy wybrać opcję "Zaloguj się" z menu na górze strony, a następnie kliknąć w klawisz "Odzyskaj hasło"

| Kiikiiųc                     | ••                                                 | ,,OULYS                                                       | Kuj           | nusio             |
|------------------------------|----------------------------------------------------|---------------------------------------------------------------|---------------|-------------------|
| 🎓 🖻 Regulamin 🖌 🦽 Zasady 🗮 C | ennik 🛈 Instrukcja                                 | R Skiep                                                       | Ů Zaloguj się | ▲ Zarejestruj się |
| Portal / Odzyskiwanie hasła  |                                                    |                                                               |               |                   |
|                              | INFORMACJA     Proszę podać ad     Na podany adres | k<br>res email.<br>zostanie wysłany list z dalszą instrukcją. |               |                   |
|                              | Adres email:<br>wpisz adres<br>Przypomnij hasło    | email X                                                       |               |                   |
|                              |                                                    | Wydawnictwo Aksiomat © 2017                                   |               |                   |

W polu adres email należy wpisać adres podany podczas rejestracji w serwisie. Na podany adres (o ile istnieje w bazie danych) zostanie wysłana wiadomość z instrukcją, jak należy zmienić hasło.

W przypadku chęci zmiany obecnego hasła należy wybrać po zalogowaniu do serwisu w górnym menu "Mój profil", a następnie "Moje dane".

|--|

| profilu                                                               |                                                                       |     |
|-----------------------------------------------------------------------|-----------------------------------------------------------------------|-----|
| profilu                                                               |                                                                       |     |
|                                                                       |                                                                       |     |
|                                                                       |                                                                       |     |
|                                                                       |                                                                       |     |
| Zmia                                                                  | ana hasła                                                             |     |
| Aktualne                                                              | e haslo:                                                              |     |
| * Pr                                                                  | rosze podać aktualne hasio                                            |     |
| Nowe ha                                                               | aslo: (minimum 6 znaków)                                              |     |
| * Pr                                                                  | roszę podać nowe hasło                                                | ×   |
| Powtórz                                                               | z nowe haslo:                                                         | 60. |
| * Pr                                                                  | roszę powtórzyć nowe hasło                                            | ×   |
|                                                                       |                                                                       |     |
| 10 <sup>-1</sup>                                                      |                                                                       |     |
| Zmieň h                                                               | lasło                                                                 |     |
| Zmień ha                                                              | asto                                                                  |     |
| Zmień ha                                                              | aaao aana adresu email                                                |     |
| Zmień ho<br>Zmia<br>Adres er                                          | aaa adresu email                                                      |     |
| Zmień ha<br>Zmia<br>Adres er                                          | aaao<br>ana adresu email<br>mail:<br>est@mat.umk.pi                   | ,   |
| Zmień ha<br>Zmia<br>Adres et<br>* ter<br>Aktualne                     | aaso<br>ana adresu email<br>mail:<br>est@mat.umk.pl<br>e haslo:       | v   |
| Zmień ha<br>Zmia<br>Adres ei<br>* ter<br>Aktualne                     | asso<br>ana adresu email<br>email:<br>est@mat.umk.pl<br>e hasio:      |     |
| Zmień ha<br>Zmia<br>Adres er<br>* te:<br>Aktualne                     | aaab<br>amai adresu email<br>amai :<br>eta@mat.umk.pl<br>e hasto:     |     |
| Zmień ha<br>Zmia<br>Adres ei<br>* ter<br>Aktualno<br>* •••            | aaab<br>mail:<br>est@mat.umk.pl<br>e hasto:<br>                       | v   |
| Zmień hi<br>Zmia<br>Adres ei<br>* te<br>Aktualni<br>* •••<br>Zmień au | aaab<br>amai adresu email<br>amai :<br>eta@mat.umk.pl<br>e hasto:<br> |     |

# Zakup dostępu do treści

## Dodawanie do koszyka

Po zalogowaniu użytkownika do serwisu, istnieje możliwość zakupu dostępu do zadań z konkursu Kangur Matematyczny. Aby dokonać zakupu należy wybrać opcję "Sklep" z menu na górze strony. Następnie należy wskazać odpowiedni poziom konkursu (wszystkie informacje o poziomach konkursu można znaleźć w zakładce "Zasady"). Spośród dostępnych opcji należy wskazać tą z pożądaną długością okresu dostępowego, klikając na niej w opcję "Dodaj do koszyka".

| MATEMATY                                                                                                    | ৰেহৰ হিহ                                                                                                    |                                                                                                    |                                                                                                    |                                                                                                    |                                                                                                    |
|----------------------------------------------------------------------------------------------------|----------------------------------------------------------------------------------------------------|----------------------------------------------------------------------------------------------------|----------------------------------------------------------------------------------------------------|----------------------------------------------------------------------------------------------------|----------------------------------------------------------------------------------------------------|
| MATEMATY                                                                                                    | গৰাৰাজ্য বিজ                                                                                                  |                                                                                                    |                                                                                                    |                                                                                                    |                                                                                                    |
| MATEMATY                                                                                                    |                                                                                                    | Contraction of the contract of the contract of | A REAL PROPERTY.                                                                                                    |                                                                                                    |                                                                                                    |
|                                                                                                    | KA I                                                                                                    | MATEMATY                                                                                                    | KA                                                                                                    | MATEMAT                                                                                                    | YKA                                                                                                    |
| Ve weathyn                                                                                                    |                                                                                                    | Ve unselym                                                                                                    |                                                                                                    | Ve westy                                                                                                    |                                                                                                    |
| (Kangure                                                                                                    | Maria ang                                                                                                    | Kangure                                                                                                    | alle -                                                                                                    | Kangu                                                                                                    | NºC.M                                                                                                    |
| Żaczek                                                                                                    |                                                                                                    | aczek                                                                                                    |                                                                                                    | Zaczek                                                                                                    | 1                                                                                                    |
| and a start                                                                                                    | the set                                                                                                    | and the                                                                                                    | A CO                                                                                                    | here a                                                                                                    | 100                                                                                                    |
| - 20 - 1                                                                                                    | -                                                                                                    | and A                                                                                                    | 1                                                                                                    | - 20 - 1                                                                                                    |                                                                                                    |
|                                                                                                    | ten de                                                                                                    |                                                                                                    | and a                                                                                                    |                                                                                                    |                                                                                                    |
| TOWARZYSTWO UPOWSZECINIANA<br>WIEDZY I NAUK MATEMATYCZNYCH<br>Vederinia feutra feutra                                                                                                    | the set                                                                                                    | TOWARZYSTWO UPOWSZECHNAMU<br>WIEDZY I NAUK MATEMATYCZNYC                                                                                                    | and the                                                                                                    |                                                                                                    | CENTON CONTON                                                                                                    |
|                                                                                                    |                                                                                                    | approx and a                                                                                                    |                                                                                                    |                                                                                                    | P P P P                                                                                                    |
| Poziom Żaczek                                                                                                    | 3,69 zł Pozie                                                                                                 | om Żaczek                                                                                                    | 7,38 zł                                                                                                    | Poziom Żaczek                                                                                                    | 12,30 zł                                                                                                    |
| Dostęp: 3 dni                                                                                                    | Doste                                                                                                    | p: 7 dni                                                                                                    | ×                                                                                                    | Dostęp: 30 dni                                                                                                    |                                                                                                    |
| Dodaj do koszyka 🐂                                                                                                    |                                                                                                    | Dodaj do koszyka 🗮                                                                                                    |                                                                                                    | Dodaj do koszyk                                                                                                    | a 🐂                                                                                                    |
| Kup licencie zbiorowa                                                                                                    | ,                                                                                                    | Kup licencie zbiorowa                                                                                                    |                                                                                                    | Kup licencie zbioro                                                                                                    | wa 🥙                                                                                                    |
| the second second secon |                                                                                                    | tap inceneję zbiorową v                                                                                                    |                                                                                                    |                                                                                                    | and a                                                                                                    |
|                                                                                                    | brak opinii                                                                                                   |                                                                                                    | brak opinii                                                                                                    |                                                                                                    | brak opinii                                                                                                    |
| <u> e e e e e e e e e e e e e e e e e e e</u>                                                                                                    | REE EE                                                                                                    | খ্যখ্যখ্যখ্যখ্য                                                                                                    | ধ্বপ্রথ                                                                                                    |                                                                                                    |                                                                                                    |
|                                                                                                    | Pozion Żaczek         Dostę: 3 dni         Nodaj do koszyka I         Kup licencję zbiorową «         * * * * | Residence         Residence                                                                                                    | Kanguren   Kuszek   Jerren   Joster: 3 dri   Doster: 3 dri   Doster: 3 dri   Doster: 3 dri   Doster: 4 dri   Kup lucencję zbiorową «   * * * *   brak opinii | Restore Access 3,69 zł   Dostęp: 3 dri   Dostąp: 3 dri   Dostąp: 3 dri   Dostąp: 2 dri   Statu ka ka   Dostąp: 2 dri   Statu ka ka   Dostąp: 2 dri   Statu ka ka   Dostąp: 2 dri   Statu ka ka   Dostąp: 2 dri   Statu ka ka   Dostąp: 2 dri   Statu ka ka   Dostąp: 2 dri   Statu ka ka   Brak opini | Rozione Zaczek       3.69 zł         Dostęp: 3 dni         Dostęp: 3 dni         Dostęp: 3 dni         Dostęp: 3 dni         Mułecze zbiorową «         * * * *         brak opinni         Dostęp: 3 dni         Dostęp: 3 dni         Dostęp: 3 dni         Dostęp: 7 dni         Dostęp: 7 dni |

#### Składanie zamówienia

Po dodaniu do koszyka odpowiednich produktów (czasów dostępowych do poziomów konkursu) można przystąpić do złożenia zamówienia. Pierwszym krokiem jest przejście do koszyka (górne menu "Koszyk"). Powinien pojawić się widok podobny do tego z ilustracji poniżej.

| r ⊠ Kegulamin + ma zasad             | y 🖬 Cennik 🛈 Instrukcja 🚝 Skiep 🔒                                                           | Zadania    |                   |        |                 |            | 🕒 Moj protil 🗸 | Ο ννγιος |
|--------------------------------------|---------------------------------------------------------------------------------------------|------------|-------------------|--------|-----------------|------------|----------------|----------|
| Sklep / Koszyk                       |                                                                                             |            |                   |        |                 |            |                |          |
| <ul> <li>Powrół do sklepu</li> </ul> | 1                                                                                           |            |                   |        |                 |            |                |          |
| Zawartość                            | Twojego koszyka                                                                             |            |                   |        |                 |            |                |          |
| # Nazwa                              | iai tantén Kanajir Natamati a mu                                                            | Poziom     | Dostęp            | Liczba | Cena netto      | VAT        | Cena brutto    |          |
| Pozycje od 1 do 1 z 1 k              | ącznie                                                                                      | Zaczek     | 7 dhi             | 1      | 6,00 21         | 23         | 7,38 24        |          |
| Podsumov                             | vanie zamówienia                                                                            |            |                   |        |                 |            |                |          |
| Kwota netto                          |                                                                                             |            |                   | 6,00   | ) zł            |            |                |          |
| Kwota brutto                         |                                                                                             |            |                   | 7,38   | 3 zł            |            |                |          |
| KROK 2: Uzupełnij da                 | ne Zamawiającgo 🃌                                                                           |            |                   |        |                 |            |                |          |
|                                      |                                                                                             | Wydawnictw | o Aksjomat © 2017 |        |                 |            |                |          |
|                                      | Wydawnictwo Aksjomat Piotr Nodzyński                                                        | l.         |                   |        | 🗸 Lubię to! 143 | Udostępnij |                |          |
|                                      | Wita Stwosza 1, 87-100 Toruń<br>NIP 9561070008<br>Regon 870277038<br>e-mail: email@email.pl |            |                   |        |                 |            |                |          |
|                                      | Obstuga klienta                                                                             |            | Twoie konto       |        |                 | Kategorie  |                |          |

Jeżeli pozycje koszyka są odpowiednie, to można kontynuować proces zamówienia klikając w "Krok 2". W tym korku należy podać dane użytkownika (część podstawi się sama) – informacje, które zostaną podane w tym kroku będą widoczne na fakturze wystawionej po odnotowaniu płatności.

| Email                                                | <br>  |
|------------------------------------------------------|-------|
| *                                                    | ~     |
| lmię:                                                |       |
| * 750                                                | 1     |
| Nazwisko:                                            |       |
| *                                                    | <br>1 |
| Ulica; numer mieszkania, domu:                       |       |
| Proszę podać nazwę ulicy, numer domu oraz mieszkania |       |
| Miasto:                                              |       |
| Proszę podać nazwę miasta                            |       |
| Kod pocztowy:                                        |       |
| Proszę podać kod pocztowy                            |       |
| Kraj:                                                |       |
| Polska -                                             |       |
| Numer telefonu:                                      |       |
| Proszę podać numer telefonu                          |       |
| Forma płatności                                      |       |
| Wybierz forme płatności                              |       |

Poniżej danych użytkownika należy wskazać metodę płatności za zamówienie. Płatność przelewem dotyczy wykonania samodzielnie przez użytkownika przelewu na konto właściciela serwisu (wszystkie konieczne informacje są dostępne na stronie serwisu i zostaną przesłane wiadomością email po zamówieniu). Oczekiwanie na zaksięgowanie takiej płatności (w zależności od banku i rodzaju przelewu) może wynieść od kilku godzin do 3 dni. Druga opcja dotyczy płatności przy pomocy operatora płatności online PayU. Są to szybkie płatności, które są od razu księgowane na naszym koncie, co umożliwia nam udzielenie natychmiastowego dostępu do zamówionych treści. Płatności tego typu stosowane są powszechnie (na przykład Allegro) i oczekiwanie na zaksięgowanie płatności na koncie może wynieść maksymalnie 5 minut (z reguły jest to kilka sekund).

Po wskazaniu formy płatności użytkownik powinien przejść do "Kroku 3". Zostanie on poproszony o potwierdzenie zamówienia. Na tym etapie następuje tzw. obowiązek zapłaty, tzn. że użytkownik po potwierdzeniu zamówienia jest zobowiązany do uiszczenia opłaty w kwocie, która jest w nim widoczna. Potwierdzenie następuje przez kliknięcie "Krok 4: Zatwierdzam zakup z obowiązkiem zapłaty". W wyniku tego użytkownik powinien otrzymać komunikat na ekranie, który potwierdza dokonanie zamówienia i dodatkowo powinien otrzymać wiadomość email z potwierdzeniem zamówienia oraz danymi do wykonania przelewu (jeżeli wskazany został przelew bankowy poza systemem PayU).

## Realizacja zamówienia

Zamówienie jest realizowane w zależności od wybranej formy zapłaty: jeżeli został wybrany przelew bankowy poza systemem PayU, to po zaksięgowaniu środków na koncie właściciela serwisu (czyli od kilku godzin do 3 dni roboczych); przy płatnościach w systemie PayU niezwłocznie po dokonaniu płatności (od kilku sekund do 5 minut). Po opłaceniu zamówienia klient jest informowany o zmianie jego statusu poprzez wiadomość email. Od tego momentu klient może skorzystać z zakupionego dostępu do treści serwisu. Czas dostępowy będzie liczony od momentu pierwszego zalogowania do serwisu po zmianie statusu zamówienia na opłacone.

#### Historia zamówień i faktury

Każdy zalogowany użytkownik posiada dostęp do historii swoich zamówień. Aby do niej przejść należy wybrać z górnego menu strony "Mój profil", a następnie "Moje zamówienia".

| ٨           |                                                                    | 🛈 Instrukcja 🏾 🧮 Sklep 🛛 👪 Zadania                                                          |                           |                              | 🗎 Mój profil 🗸 | 🖒 Wyloguj się |
|-------------|--------------------------------------------------------------------|---------------------------------------------------------------------------------------------|---------------------------|------------------------------|----------------|---------------|
| Portal / Sk | dep / Twoje zamówienia                                             |                                                                                             |                           |                              |                |               |
|             | <b>Twoje zamówienia</b><br>Status zamówienia<br>Pokaz 10 v pozycji | dowoine -                                                                                   |                           | Szukaj                       |                |               |
|             | Numer zamówienia                                                   | 1 Status                                                                                    | 11 Data zamówienia        | ⊥† Kwota                     | 17             |               |
|             | N0ZgLvH0                                                           | anulowane                                                                                   | 2017-09-18 08:07:13       | 7,38 zł                      | <b>0</b> ×     |               |
|             | YxXgwOEI                                                           | złożone                                                                                     | 2017-09-18 08:16:12       | 7,38 zł                      | 0 ×            |               |
|             | rxqSaPtU                                                           | złożone                                                                                     | 2017-11-06 13:14:35       | 7,38 zł                      | 0 ×            |               |
|             | V10Pkm1K                                                           | złożone                                                                                     | 2017-09-18 08:10:16       | 61,50 zł                     | 0 ×            |               |
|             | Pozycje od 1 do 4 z 4 łącznie                                      |                                                                                             |                           | Poprzednia                   | 1 Następna     |               |
|             |                                                                    | Wy                                                                                          | dawnictwo Aksjomat © 2017 |                              |                |               |
|             | Wydawnictw                                                         | o Aksjomat Piotr Nodzyński                                                                  |                           | 🖌 Lubię to! 144 🚺 Udostępnij |                |               |
|             | Д                                                                  | Wita Stwosza 1, 87-100 Toruń<br>NIP 9561070008<br>Regon 870277038<br>e-mail: email@email.pl |                           |                              |                |               |
| Portal      |                                                                    | Obsługa klienta                                                                             | Twoje konto               | Kategorie                    |                |               |

Na liście będą znajdowały się zamówienia użytkownika. Po prawej stronie tabeli na wysokości każdego z nich widoczne są dwie ikony – "i" oraz "x". Ikona "x" pojawia się przy zamówieniach, które nie zostały jeszcze opłacone – jest to możliwość anulowania zamówienia (tym samym odwołany zostaje obowią-zek zapłaty". Ikona "i" umożliwia podgląd zamówienia i uzyskanie kompletu dokumentów dla niego dostępnych.

| ^    |                  |                   |                |                | 🔚 Sklep    | E Zadania   |                 |               |                 |           |             |          |
|------|------------------|-------------------|----------------|----------------|------------|-------------|-----------------|---------------|-----------------|-----------|-------------|----------|
|      |                  |                   |                |                |            |             |                 |               |                 |           |             |          |
| / S  | klep / Szczeg    | óły zamówienia    | 1              |                |            |             |                 | ľ             |                 |           |             |          |
| urót |                  |                   |                |                |            |             |                 |               |                 |           |             |          |
| IUL  |                  |                   |                |                |            |             |                 |               |                 |           |             |          |
|      |                  |                   |                |                |            |             |                 |               |                 |           |             |          |
|      | Szc              | zegóły z          | amówi          | ienia nu       | mer: r     | xqSaPtU     |                 |               |                 |           |             |          |
|      |                  |                   |                |                |            |             |                 |               |                 |           |             |          |
|      | 因 F              | obierz zamów      | vienie w form  | acie PDF       |            |             |                 | 占 Faktura VAT |                 |           |             |          |
|      | Data z           | łożenia zamów     | wienia         |                |            |             | 2017-1          | 1-06 13:14:35 |                 |           |             |          |
|      | Numer zamówienia |                   |                |                |            | rxqSaF      | *tU             |               |                 |           |             |          |
|      | Status           |                   |                |                |            |             | opłacone        |               |                 |           |             |          |
|      | Kwota            | netto             |                |                |            |             | 6,00 zł         |               |                 |           |             |          |
|      | Kwota            | brutto            |                |                |            |             | 7,38 zł         |               |                 |           |             |          |
|      | Typ pł           | atności           |                |                |            |             | przelew         |               |                 |           |             |          |
|      | Imię             |                   |                |                |            |             | -               |               |                 |           |             |          |
|      | Nazwi            | Nazwisko          |                |                |            |             | Sec. 1          |               |                 |           |             |          |
|      | Adres            |                   |                |                |            |             |                 |               |                 |           |             |          |
|      | #                | Nazwa             |                |                |            | Poziom      | Dostęp          | Liczba        | Cena netto      | VAT       | Cena brutte | <b>D</b> |
|      | 1                | Dostęp do tresc   | i testów Kangu | r Matematyczny |            | Zaczek      | 7 dni           | 1             | 6,00 Zł         | 23        | 7,38 2      | 1        |
|      | Pozycje          | od 1 do 1 z 1 łąć | znie           |                |            |             |                 |               |                 |           |             |          |
|      |                  |                   |                |                |            |             |                 |               |                 |           |             |          |
|      |                  |                   |                |                |            | Wydawnictwo | Aksjomat © 2017 |               |                 |           |             |          |
|      |                  | w                 | ydawnictwo     | Aksjomat Pi    | otr Nodzyr | iski        |                 |               | ✓ Lubie to! 144 | dostepnii |             |          |

Z poziomu szczegółów zamówienia można pobrać je w formacie PDF, a w przypadku zamówień opłaconych można również pobrać wystawioną do zamówienia fakturę VAT.

## Korzystanie z treści serwisu

### Nawigacja w serwisie

Użytkownik chcący skorzystać z treści serwisu powinien wybrać z górnego menu strony "Zadania". Jest to miejsce, w którym będą pojawiały się zakupione dostępy to treści oraz każdy użytkownik może tutaj sprawdzić, jak działa serwis poprzez tryb demo.

| 🏫 🖻 Regularnin - 🛛 | 抗 Zasady 📰 Cennik 🛈 Instrukcja 🗮 Sklep 📑 Zadania                                                                                                    | 🕒 Mój profil 🗸 | O Wyloguj się |
|--------------------|----------------------------------------------------------------------------------------------------|----------------|---------------|
| Portal / Zadania   |                                                                                                    |                |               |
|                    | Aktualnie posiadasz dostęp do testów: demo, Żaczek<br>@INFORMACJA: Ponizej znajduje się zbiór testów, do których posiadasz dostęp. Jeśli otrzymałeś/aś lub posiadasz specjalny kod dostępu do testów - kliknij w przycisk [Posiadam kod]. |                |               |
|                    | Posiadam kod<br>Vykup dostęp<br>Dostęp darmowy<br>Vykup dostęp                                                                                                    |                |               |
|                    | Wydawnictwo Aksjomat © 2017                                                                                                    |                |               |
|                    | Wydawnictwo Aksjomat Piotr Nodzyński          ✓ Lubię tol: 144         Udostępnij        Wita Stwosza 1, 87-100 Toruń         NP 9561070008         Regon 870277038         e-mail: email@email.pl                                        |                |               |

Aby skorzystać z danej treści należ kliknąć w kafelek z nią związany.

## Praca z testem

Po wskazaniu odpowiedniego poziomu konkursu możliwe jest rozwiązywanie zadań ze wszystkich jego edycji. Aby przejść do któregoś z roczników konkursy należy kliknąć na odpowiedni kafelek z rokiem (w przypadku poziomu Żaczek występuje również sześć przykładowych testów oznaczonych kolejno od 0001-0006).

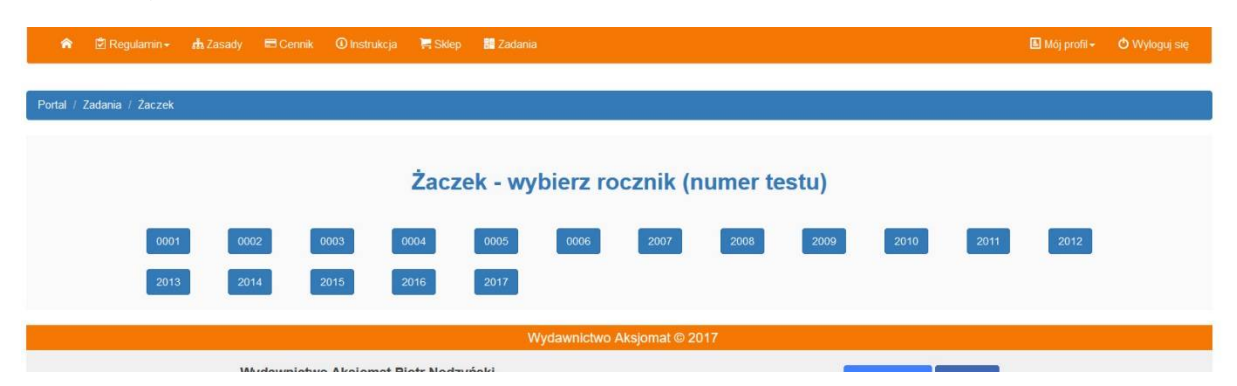

Następnie należy wskazać tryb, w którym ma się otworzyć test. Do wyboru jest tryb treningowy i konkursowy. Tryb treningowy jest nieograniczony czasowo i można sprawdzić poprawność swojej odpowiedzi i/lub podejrzeć rozwiązanie w każdej chwili rozwiązywania testu. Tryb konkursowy ma na celu symulację warunków konkursu – jest ograniczenie czasowe zgodne z tym występującym na konkursie oraz nie można sprawdzić odpowiedzi w dowolnej chwili rozwiązywania testu, tabela poprawności odpowiedzi pojawi się po zakończeniu rozwiązywania wraz z punktacją. Po wyborze trybu rozwiązywania można przejść do zadań.

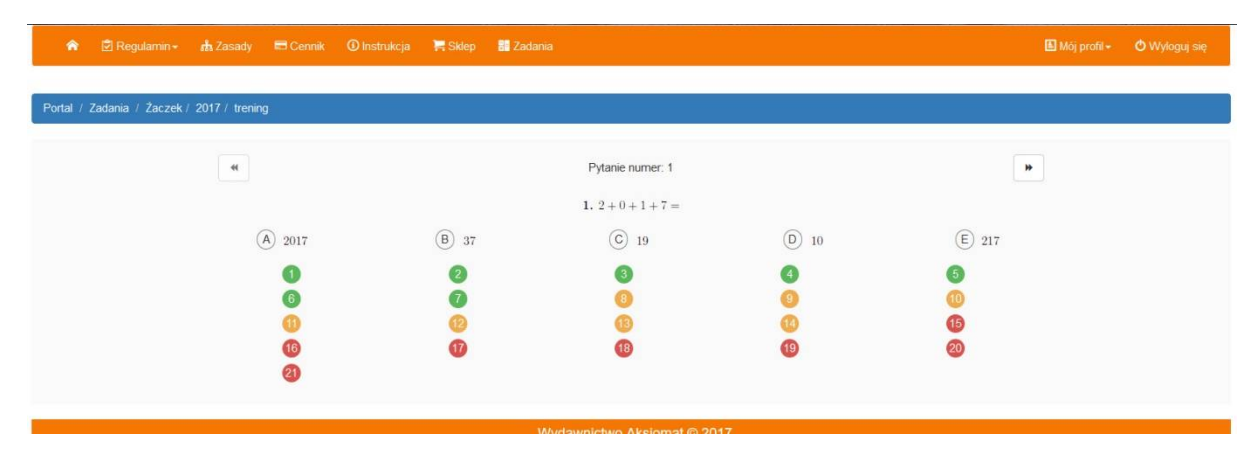

Ekran do rozwiązywania zadań jest podobny dla wszystkich poziomów konkursu. W górnej jego części znajduje się informacja o aktualnym numerze pytania, które jest wyświetlane, i klawisze nawigacji do poprzedniego i następnego zadania. Poniżej znajduje się treść pytania, pod którą wyświetlają się możliwe do zaznaczenia warianty odpowiedzi. Pod wariantami odpowiedzi wyświetlone są numery zadań w teście. Kolor im przypisany odpowiada ich skali trudności oraz możliwej do zdobycia, po prawidłowej odpowiedzi, lub możliwej do straty, po niepoprawnej odpowiedzi, ilości punktów. Za pomocą tych numerów można także szybko przemieszczać się pomiędzy zadaniami.

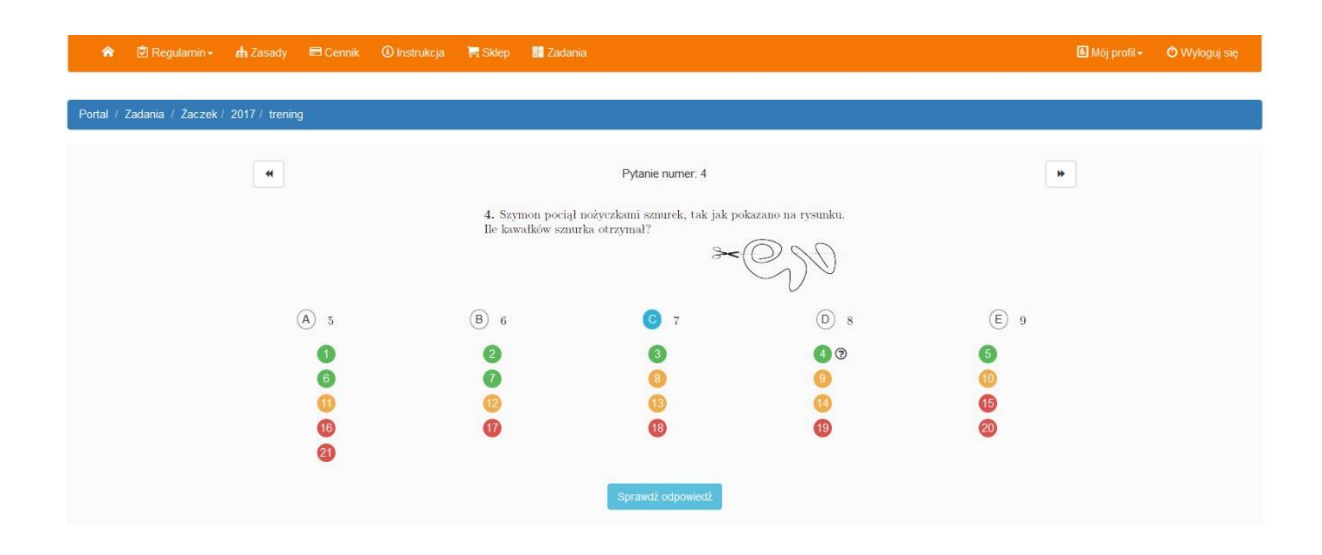

Aby zaznaczyć odpowiedź należy kliknąć na danym jej wariancie. Kiedy wariant odpowiedzi zostanie zaznaczony, to w dolnej części (przy numerze zadania) pojawi się ikona informująca o tym, że zadanie zostało rozwiązane. Jeżeli użytkownik rozwiązuje test w trybie treningowym, to pojawia się możliwość sprawdzenia odpowiedzi (błękitny klawisz poniżej numerów zadań).

| 🎓 🖄 Regularnin 🗸 🃠 Zasady 🛤 Cennik           | 🛈 instrukcja 🛛 🚝 Sklep 📲 Zadan                                                                      | a                         |              | 🔝 Möj profil • | 🔿 Wyloguj się |  |  |  |  |  |
|----------------------------------------------|----------------------------------------------------------------------------------------------------|---------------------------|--------------|----------------|---------------|--|--|--|--|--|
| Padal / Zadania / Zaczak / 2017 / tranina    |                                                                                                    |                           |              |                |               |  |  |  |  |  |
| Fortar / Zaudalina / Zauzek / Zorr / Weining |                                                                                                    |                           |              |                |               |  |  |  |  |  |
| •                                            |                                                                                                    | Pytanie numer: 4          |              |                |               |  |  |  |  |  |
|                                              | 4. Szymon pociął nożyczkami sznurek, tak jak pokazano na rysunku.<br>Ile kawałków sznurka otrzymał? |                           |              |                |               |  |  |  |  |  |
|                                              | »~ON                                                                                                |                           |              |                |               |  |  |  |  |  |
| (Å) 5                                        | (B) 6                                                                                               | © 7                       | <b>D</b> 8   | 9              |               |  |  |  |  |  |
| 0                                            | 2                                                                                                   | 3                         | <b>4 (3)</b> | 6              |               |  |  |  |  |  |
| 6                                            | 0                                                                                                   | 8                         | 0            | 0              |               |  |  |  |  |  |
| 0                                            | 0                                                                                                   | 0                         | ()           | (15            |               |  |  |  |  |  |
|                                              | v                                                                                                   |                           | (IA)         | 20             |               |  |  |  |  |  |
|                                              |                                                                                                    |                           |              |                |               |  |  |  |  |  |
| Poprawna odpowiedź to: E 🕲                   |                                                                                                    |                           |              |                |               |  |  |  |  |  |
|                                              | <ul> <li>A Mode My Month CLCLI IC ZOVORING</li> </ul>                                               |                           |              |                |               |  |  |  |  |  |
|                                              | M                                                                                                   | ludawnictwo Akeiomat @ 20 | 17           |                |               |  |  |  |  |  |

Po sprawdzeniu odpowiedzi pokazuje się poprana odpowiedź, a przy numerze zadania pojawia się ikona wskazująca poprawność (uśmiechnięta buźka) lub niepoprawność (smutna buźka) odpowiedzi. W następnym kroku użytkownik ma możliwość sprawdzenia rozwiązania zadania (o ile takie zadanie posiada) poprzez klikniecie poniżej numerów zadań "Pokaż wytłumaczenie zadania".

| 😭 😨 Regulamin 🖌 🚓 Zasady 🛛 Cennik          | 🛈 Instrukcja 🛛 🗮 Sklep 🚦 Zadan                                                                      |                      |                        |               |  |  |  |  |
|--------------------------------------------|----------------------------------------------------------------------------------------------------|----------------------|------------------------|---------------|--|--|--|--|
|                                            |                                                                                                    |                      |                        |               |  |  |  |  |
| Portal / Zadania / Żaczek / 2017 / trening |                                                                                                    |                      |                        |               |  |  |  |  |
| *                                          |                                                                                                    | Pytanie numer: 4     |                        |               |  |  |  |  |
|                                            | 4. Szymon pociął nożyczkami sznurek, tak jak pokazano na rysunku.<br>Ile kawałków sznurka otrzymał? |                      |                        |               |  |  |  |  |
| (A) 5                                      | B 6                                                                                                 | © 7                  | 0 8                    | 9             |  |  |  |  |
| <b>1</b><br>6                              | 0<br>0                                                                                              | <b>3</b><br><b>0</b> | <b>4</b> ©<br><b>9</b> | <b>6</b><br>0 |  |  |  |  |
| 0<br>6<br>2                                | (2)<br>(7)                                                                                          | (8)<br>(13)          | (1)<br>(1)             | (6)<br>20     |  |  |  |  |
|                                            |                                                                                                    |                      |                        |               |  |  |  |  |
|                                            | <ol> <li>E. Po rozcięc<br/>otrzyma 9 kawałkó</li> </ol>                                             |                      |                        |               |  |  |  |  |
|                                            |                                                                                                    | Rysunek 2.           |                        |               |  |  |  |  |

Aby zakończyć rozwiązywanie testu należy kliknąć w odpowiedni element w pasku nawigacji (niebieski) powyżej panelu z zadaniami lub kliknięcie w klawisz "Zakończ konkurs" lub "Zakończ trening" u dołu panelu zadań.

#### Postęp w nauce

Serwis udostępnia panel pokazujący, jak użytkownik radzi sobie z rozwiązywaniem zadań. Aby zobaczyć ten panel należy wybrać w górnym menu serwisu po zalogowaniu "Mój profil", a następnie "Postęp w nauce". W panelu tym zawarte są informacje o tym, ile czasu użytkownik poświęcił na rozwiązywanie

zadań, ile punktów zdobył średni, maksymalnie, minimalnie, ile udzielił poprawny, a ile niepoprawnych odpowiedzi. Całość zilustrowana jest w formie graficznej.

## Licencje zbiorowe

## Informacje ogólne

Licencje zbiorowe są przeznaczone dla grup użytkowników, którzy chcą korzystać z treści serwisu i dokonać zakupu wspólnie, np.: szkoły, koła zainteresowań, etc. W odróżnieniu od licencji indywidualnej w przypadku licencji zbiorowej wszystkie poziomy i czasy dostępów występują na jednym zamówieniu, do którego jest wystawiana jedna, zbiorcza faktura. Podczas realizacji zamówienia na licencję zbiorczą jeden z jej uczestników (ten zamawiający) staje się również "opiekunem licencji".

## Zakup licencji zbiorowej

Aby zakupić licencję zbiorową należy, podobnie jak w przypadku zakupu indywidualnego, zalogować się do serwisu, a następnie wybrać opcję Sklep z górnego menu strony. Następnie należy wskazać poziom konkursu i dobrać okres dostępowy – wyboru należy dokonać poprzez kliknięcie klawisz "Kup licencję zbiorową" znajdującego się poniżej obrazka danego okresu dostępowego.

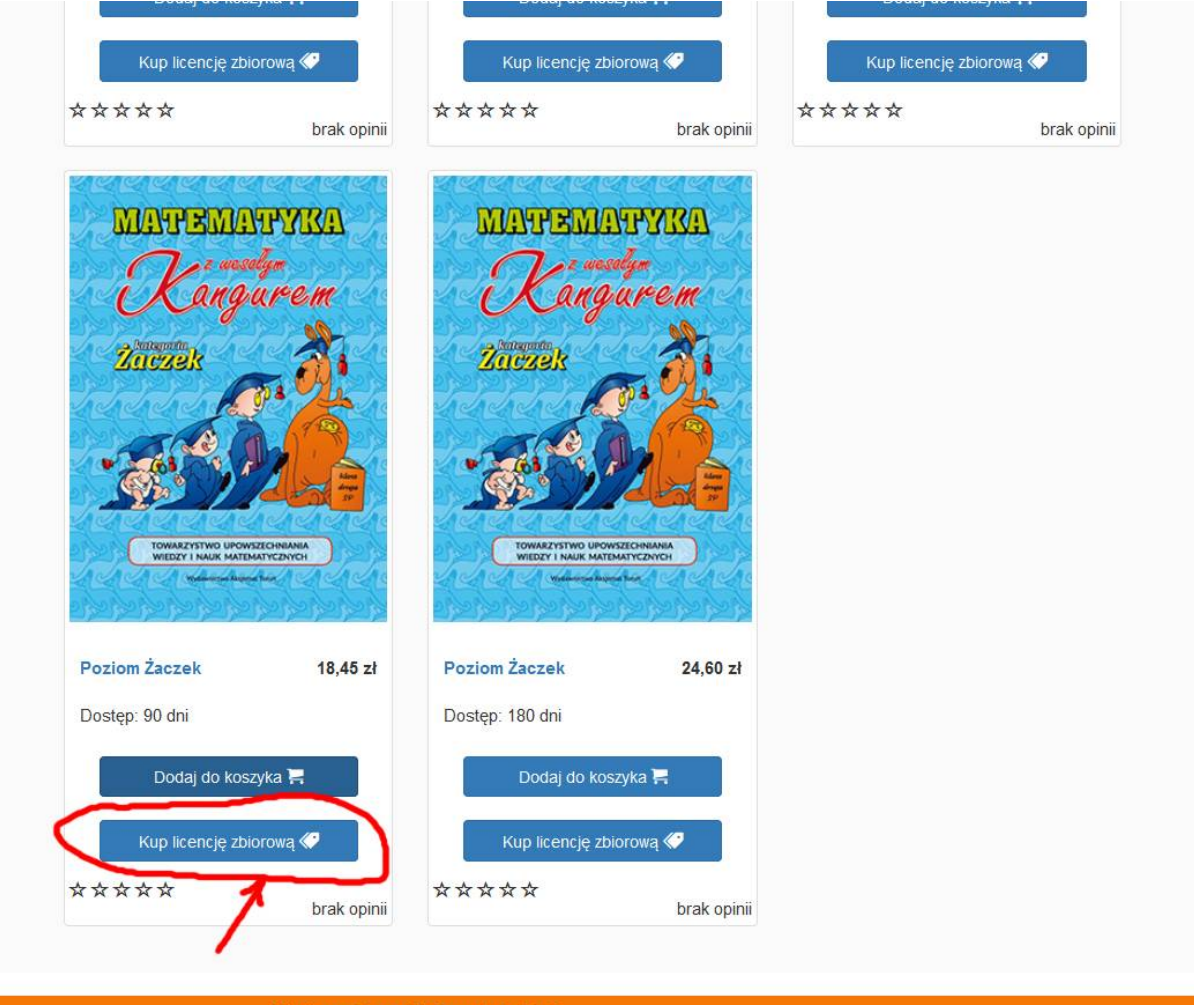

Wydawnictwo Aksjomat © 2017

W następnym kroku należy wskazać ilość wybranych licencji danego typu (czyli ilu użytkowników będzie korzystało z danego poziomu konkursu przed ilość wskazanych dni). Wybór zatwierdza się klawiszem "Dodaj do koszyka". Jeżeli istnieje konieczność wyboru innych poziomów konkursu do tego zamówienia, to należy powtórzyć poprzednie działania dla innego poziomu konkursowego.

Po dokonaniu wszystkich wyborów (czyli zbudowaniu koszyka) można przystąpić do zamówienia. Z poziomu koszyka można jeszcze zmodyfikować (dodać, usunąć, zmienić) pozycje zamówienia.

|          |                | y• 📩 Zasady                              |                |                | 🔚 Sklep | an Zadania |          |           |            |     |             |             |
|----------|----------------|------------------------------------------|----------------|----------------|---------|------------|----------|-----------|------------|-----|-------------|-------------|
|          |                |                                          |                |                |         |            |          |           |            |     |             | 📜<br>Koszyk |
| Portal / | Sklep / Koszyl |                                          |                |                |         |            |          |           |            |     |             |             |
|          | Zav            | wrół do skiepu<br>vartość T              | wojego         | o koszyk       | a       |            |          |           |            |     |             |             |
|          | #              | Nazwa                                    |                |                |         | Poziom     | Dostęp   | Liczba    | Cena netto | VAT | Cena brutto |             |
|          | 1              | Dostęp do treści te<br>licencia zbiorowa | estów Kangur I | Matematyczny   |         | Żaczek     | 90 dni   | 2         | 30,00 zł   | 23  | 36,90 zł 💼  |             |
|          | 2              | Dostęp do treści te<br>licencia zbiorowa | estów Kangur I | Matematyczny   |         | Beniamin   | 90 dni   | 3         | 45,00 zł   | 23  | 55,35 zł 📋  |             |
|          | 3              | Dostęp do treści te<br>licencja zbiorowa | estów Kangur I | /laternatyczny |         | Junior     | 180 dni  | 1         | 20,00 zł   | 23  | 24,60 zł 💼  |             |
|          | Pozycj         | e od 1 do 3 z 3 łączi                    | nie            |                |         |            |          |           |            |     |             |             |
|          | Poo            | dsumowa                                  | nie zar        | nówieni        | a       |            |          |           |            |     |             |             |
|          | Kwot           | Kwota netto                              |                |                |         |            | 95,00 zł |           |            |     |             |             |
|          | Kwot           | brutto                                   |                |                |         |            |          | 116,85 zł |            |     |             |             |
|          | KRO            | <b>&lt; 2:</b> Uzupełnij dane ż          | amawiającego   | e .            |         |            |          |           |            |     |             |             |

Jeżeli wszystkie okresy dostępowe zostały wskazane prawidłowo należy je zamówić – analogicznie, jak w przypadku zamówień indywidualnych (uzupełnić dane zamawiającego, wskazać formę płatności, potwierdzić zakup). Jeżeli wszystko przebiegło prawidłowo, to serwis przyśle wiadomość email z potwierdzeniem złożenia zamówienia i zostanie ono również wyświetlone na stronie.

## Realizacja licencji zbiorowej

Warunkiem realizacji licencji zbiorowej jest posiadanie konta w serwisie wszystkich użytkowników, którzy mają w ramach niej z niego korzystać. Po odnotowaniu płatności za zamówienie zostanie wygenerowana faktura VAT oraz użytkownik zamawiający zyska dostęp do panelu "Zarządzania licencją zbiorową". Aby przejść do zarządzania dostępami w ramach licencji należy wybrać w górnym menu strony opcję "Mój profil", a następnie "Licencje zbiorowe". Aktywne licencje w ramach licencji zbiorowej widoczne są w postaci tabeli.

| ŵ        | Regularniny +                              | ch Zasady                          | 📼 Cennik       | <ol> <li>Instrukcja</li> </ol> | 🐂 Sklep  | Zadania |                     |                                         | 🔝 Mój          | profil + 🖒 Wy | loguj się            |
|----------|--------------------------------------------|------------------------------------|----------------|--------------------------------|----------|---------|---------------------|-----------------------------------------|----------------|---------------|----------------------|
|          |                                            |                                    |                |                                |          |         |                     |                                         |                | Ко            | 1 <b>11</b><br>pszyk |
| Portal / | Sklep / Licencje zbio                      | prowe                              |                |                                |          |         |                     |                                         |                |               |                      |
|          | Licenc<br>Status zam<br>Poka2 10<br>Pozlom | je zbio<br>nówienia<br>pozyc<br>11 | rowe<br>Dostęp | dowolny -                      | 15       | ∭ Klucz | 11 Data utworzenia  | 11 Dia kego                             | Szukaj:        |               |                      |
|          | Beniamin                                   |                                    | 3 dni          | wyko                           | rzystany | 5d91    | 2017-11-08 14:44:06 | x00000X X000000X<br>2017-11-08 14:49:44 |                | M             |                      |
|          | Beniamin                                   |                                    | 3 dni          | dostę                          | pny      | 4f1a    | 2017-11-08 14:44.06 |                                         |                | Hø            |                      |
|          | Beniamin                                   |                                    | 3 dni          | doste                          | pny      | 945c    | 2017-11-08 14:44:06 |                                         |                | Hø            |                      |
|          | Pozycje od 1                               | do 3 z 3 łączi                     | nie            |                                |          |         |                     |                                         | Poprzednia 1 M | lastępna      |                      |

Aby umożliwić kolejnemu użytkownikowi dostęp należ z listy dostępnych licencji wybrać właściwą, a następnie kliknąć w kopertę znajdującą się po jej prawej stronie. Jest to opcja "Wyślij zaproszenie", po kliknięciu której należy w okienku podać adres email użytkownika, któremu chce się udzielić dostępu. Po kliknięciu "Wyślij", wskazany użytkownik otrzyma wiadomość email z kodem licencji oraz adresem email opiekuna licencji.

Witam, otrzymałeś(aś) kod dostępowy do kategorii **Beniamin** na portalu Zadań Kangura Matematycznego. Aby wykorzystać kod, należy zalogować się na stronie Zadań Kangura Matematycznego. Następnie należy klinkąć w "Posiadam Kod" i podać następującego dane: -kod: **4f1a** -adres email: @gmail.com Pozdrawiam, Wydawnictwo Aksjomat Wydawnictwo Aksjomat Wydawnictwo Aksjomat TORUŃ

Zgodnie z informacjami w nich zawartymi użytkownik, który otrzymał wiadomość powinien zalogować się do serwisu, wybrać "Zadania" z górnego menu strony i kliknąć opcję "Posiadam kod". Następnie w oknie należy podać odpowiednio adres email i kod z wiadomości. Od tego momentu licencja jest aktywna i można z niej korzystać.

Jeżeli z jakiegoś względu podczas zapraszania użytkowników do licencji zbiorowej został podany niepoprawny adres email, to opiekun licencji ma możliwość jego zmiany poprzez opcję "Mój profil", a następnie "Licencje zbiorowe" i przy kodzie licencji do zmiany należy kliknąć w symbol dyskietki (opcja "Zmień klucz"). Następnie należy potwierdzić zmianę klucza. UWAGA: opcja zmiany klucza w licencji możliwa jest tylko przed wykorzystaniem jej przez zaproszonego użytkownika, wszelkie zmiany po tym momencie nie są możliwe z poziomu opiekuna licencji.